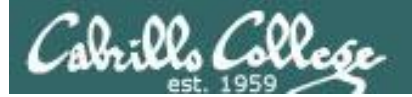

CIS 76 MITM via ARP Poisoning

# MITM ARP Poison Attack

DRAFT Last updated 9/4/2017

1

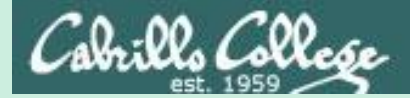

CIS 76 MITM via ARP Poisoning

## Admonition

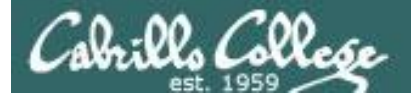

## Unauthorized hacking is a crime.

The hacking methods and activities learned in this course can result in prison terms, large fines and lawsuits if used in an unethical manner. They may only be used in a lawful manner on equipment you own or where you have explicit permission from the owner.

Students that engage in any unethical, unauthorized or illegal hacking may be dropped from the course and will receive no legal protection or help from the instructor or the college.

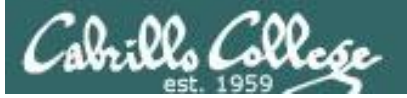

### CIS 76 MITM via ARP Poisoning

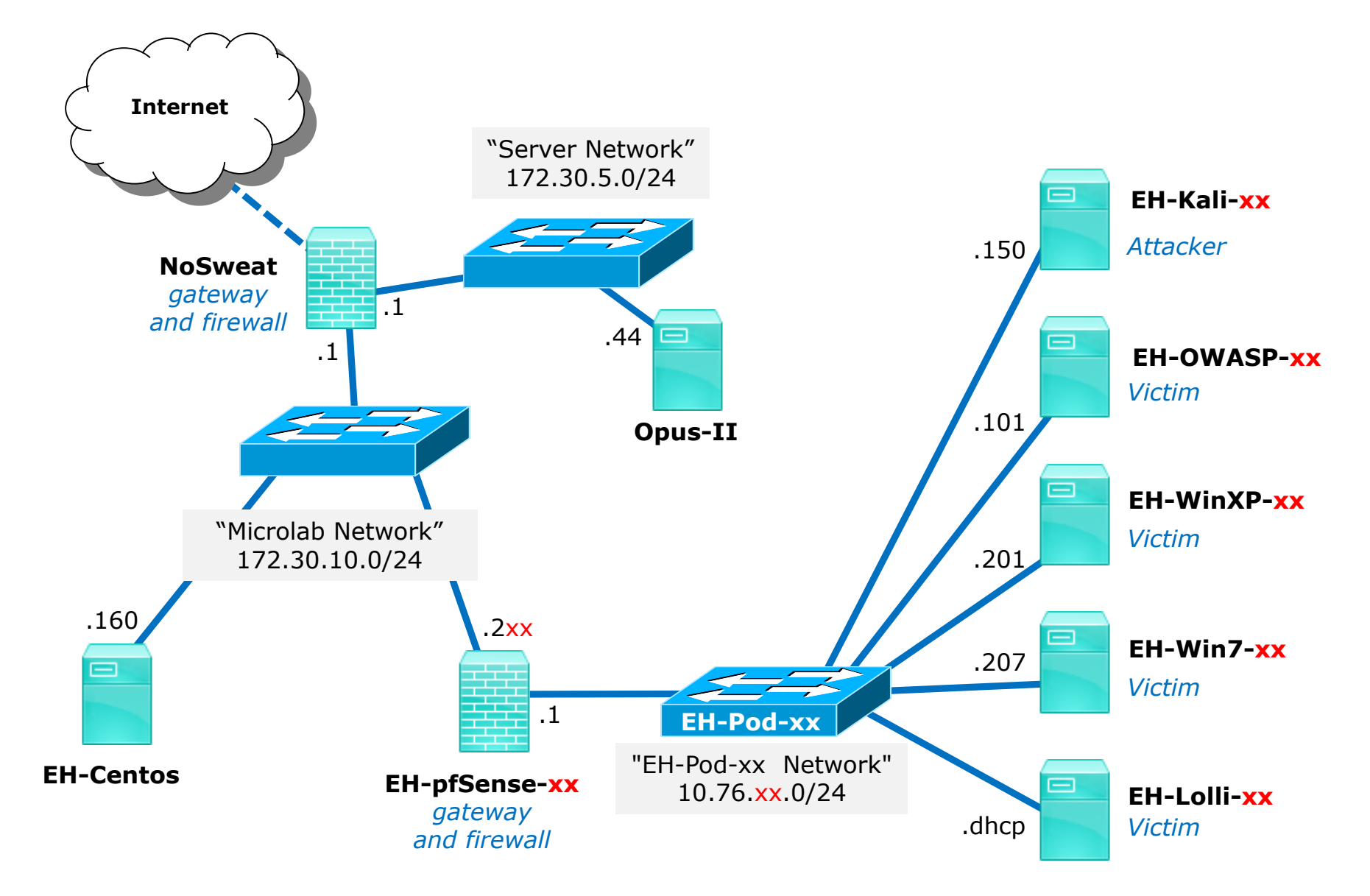

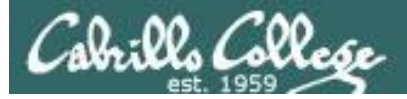

## Requirements

- 1. EH-Centos VM running with vsftp installed on uLab network.
- 2. OWASP VM at Baseline snapshot.
- 3. WinXP at Baseline snapshot.
- 4. pfSense VM at Baseline snapshot.
- 5. Cain and Abel software for WinXP VM
- 6. Older release of Wireshark for WinXP VM.

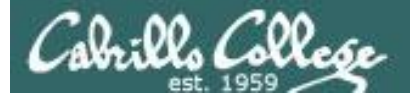

## Tools

#### **Cain and Abel site**

http://www.oxid.it/index.html

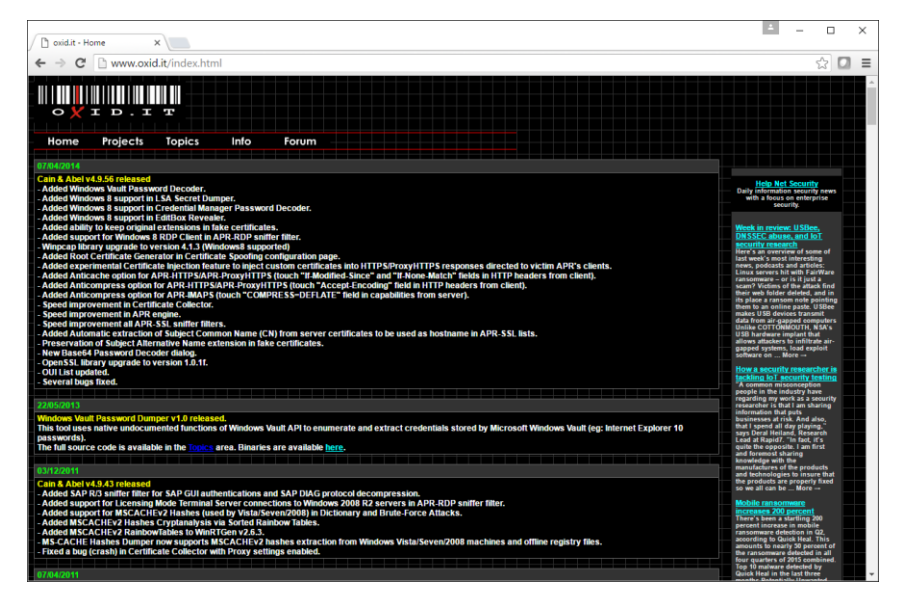

#### Wireshark site

#### **Download Wireshark**

The current stable release of Wireshark is 2.0.5. It supersedes all previous releases.

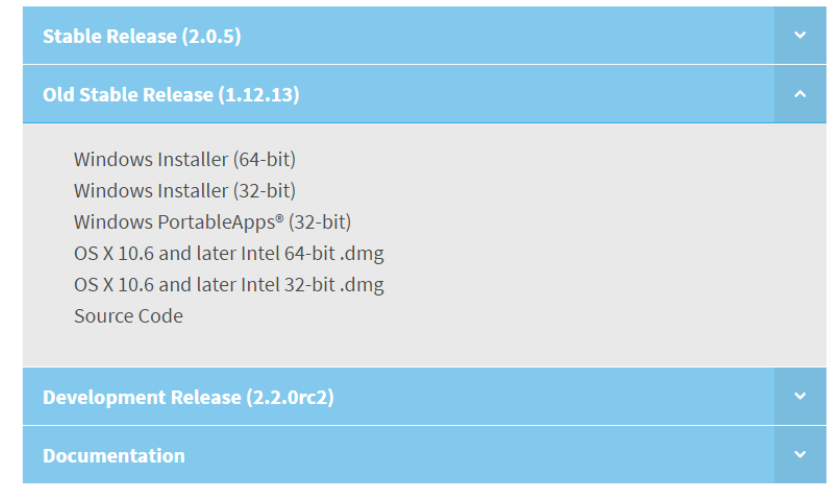

#### https://www.wireshark.org/download.html

These websites are for reference only. No need to download anything from them for this exercise.

## CIS 76 MITM via ARP Poisoning

## Man in the Middle Attack via ARP poisoning

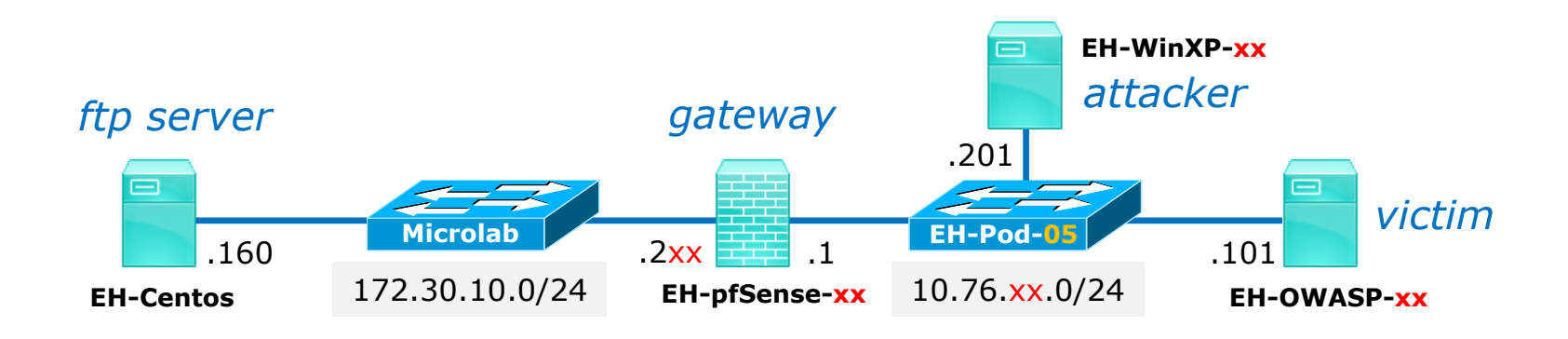

In this scenario the WinXP attacker will use Cain to poison the ARP caches on the pfSense firewall and the OWASP VM. The WinXP VM will intercept and sniff traffic between the OWASP and Centos VM.

Wireshark will be loaded on the WinXP VM to see how the ARP poisoning is accomplished.

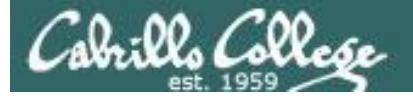

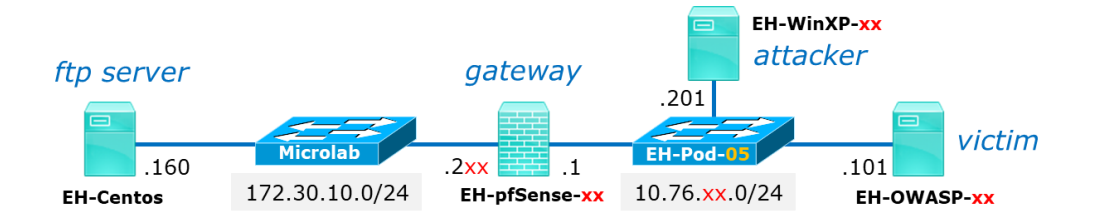

root@owaspbwa:~# ping -c1 172.30.10.160 PING 172.30.10.160 (172.30.10.160) 56(84) bytes of data. 64 bytes from 172.30.10.160: icmp\_seq=1 ttl=63 time=2.24 ms - 172.30.10.160 ping statistics --packets transmitted, 1 received, 0% packet loss, time Oms rtt min/aug/max/mdev = 2.246/2.246/2.246/0.000 ms root@owaspbwa:~# arp Address HWtype HWaddress Flags Mask 10.76.5.1 ether 00:50:56:af:f2:c3 eth0 С root@owaspbwa:~#

Ping EH-Centos from your OWASP VM to test connectivity.

Check the arp cache to show the MAC address of your router.

Iface

ping -c1 172.30.10.160 arp

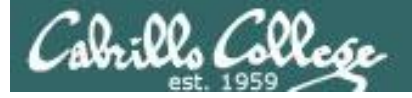

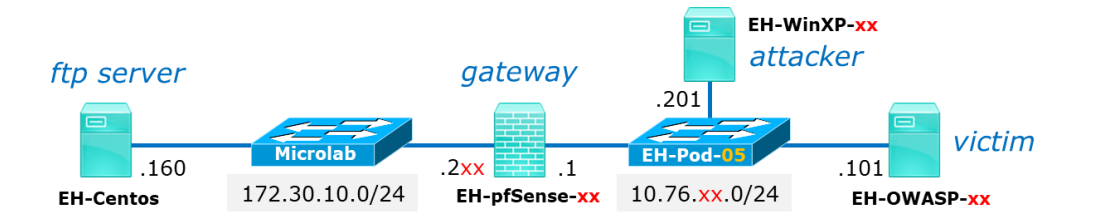

root@owaspbwa:~# ftp 172.30.10.160 Connected to 172.30.10.160. 220 Welcome to CIS 76 FTP service. Name (172.30.10.160:root): anonymous 331 Please specify the password. Password: 230 Login successful. Remote system type is UNIX. Using binary mode to transfer files. ftp> passive Passive mode on. ftp> ls 227 Entering Passive Mode (172,30,10,160,82,12). 150 Here comes the directory listing. drwxr-xr-x 4096 Sep 05 01:01 pub 20 Θ 226 Directory send OK. ftp> cd pub 250 Directory successfully changed. ftp> ls 227 Entering Passive Mode (172,30,10,160,221,147). 150 Here comes the directory listing. -rw-r--r--10 205 Sep 05 01:01 admonition Û 226 Directory send OK. tp>

ftp to EH-Centos and login as anonymous with any password.

Change to passive mode, descend and list the contents of the pub directory.

ftp 172.30.10.160 anonymous NotSoSecret passive Is cd pub Is

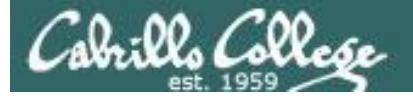

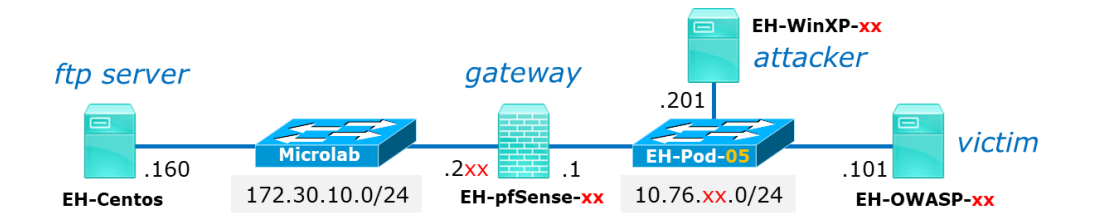

ftp> get admonition
local: admonition remote: admonition
227 Entering Passive Mode (172,30,10,160,37,183).
150 Opening BINARY mode data connection for admonition (205 bytes).
226 Transfer complete.
205 bytes received in 0.00 secs (1551.9 kB/s)
ftp> exit
221 Goodbye.
root@owaspbwa:~# cat admonition
Remember ...

Unauthorized hacking is a crime!

An ethical hacker will only perform penetration testing with the explicit end-to-end authorization from the owners of the networks and systems being tested. root@owaspbwa:~# *Confirm you can download the admonition file.* 

get admonition exit cat admonition

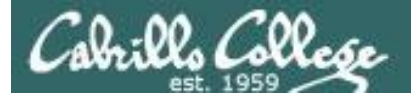

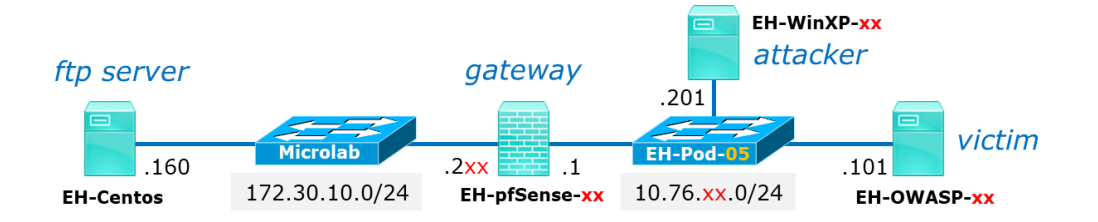

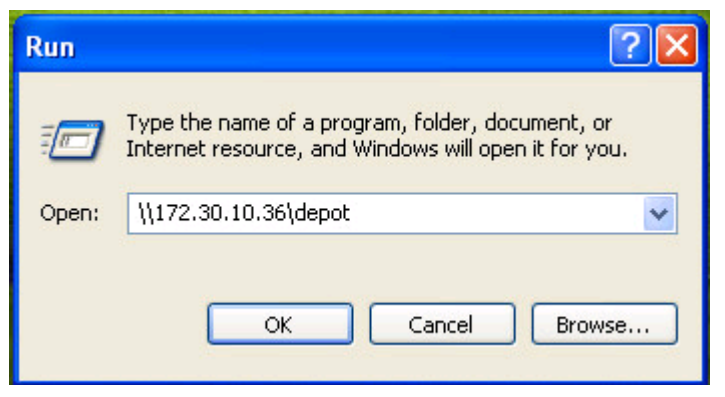

1) Use:

Start > Run ... > \\172.30.10.36\depot
to connect to the depot file share

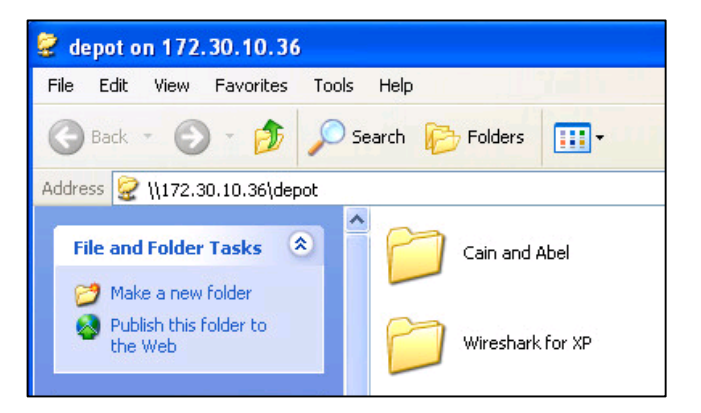

2) Open the "Cain and Abel" and "Wireshark for XP" folders and drag their setup files to your desktop

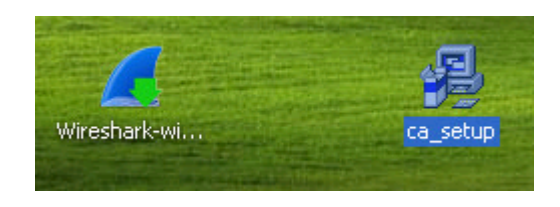

Wireshark-win32-1.10.0

ca\_setup

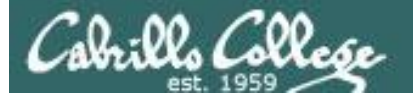

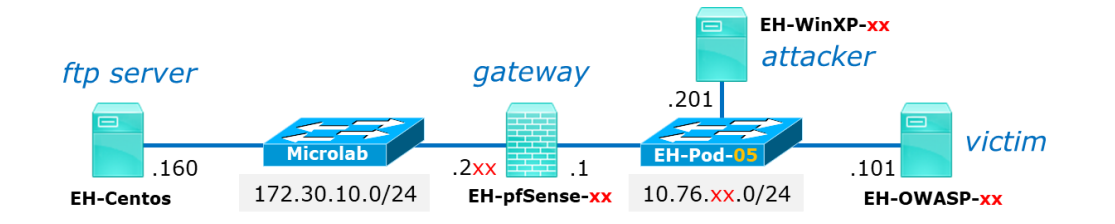

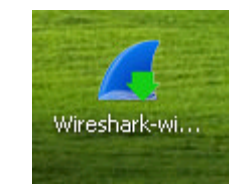

*Open the Wireshark-win32-1.10.0 file on your desktop and install Wireshark.* 

You can ignore the XP warning.

Take the setup defaults.

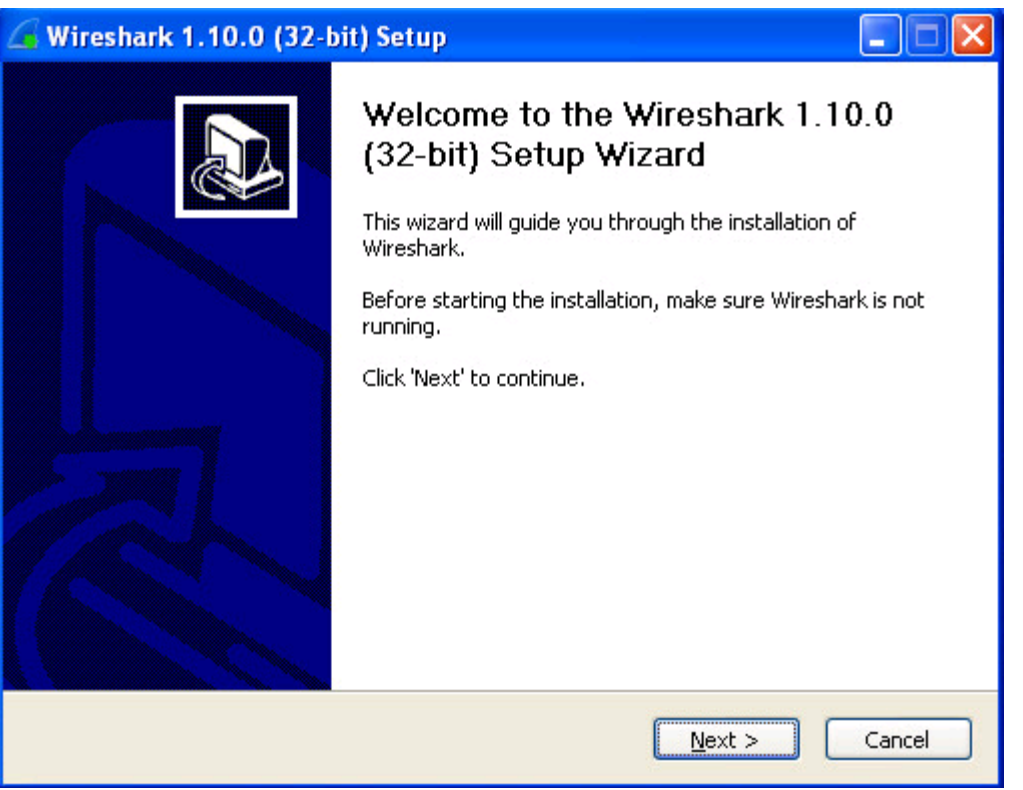

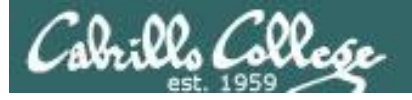

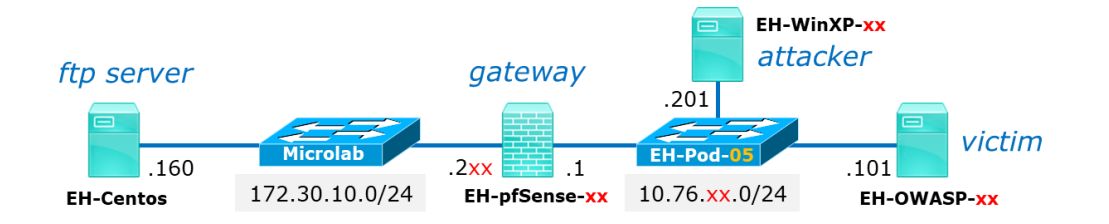

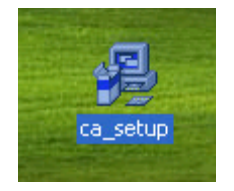

1) Open the ca\_setup file on your desktop and install Cain and Abel.

2) When prompted about reinstalling pcap click Cancel since this was already installed by Wireshark.

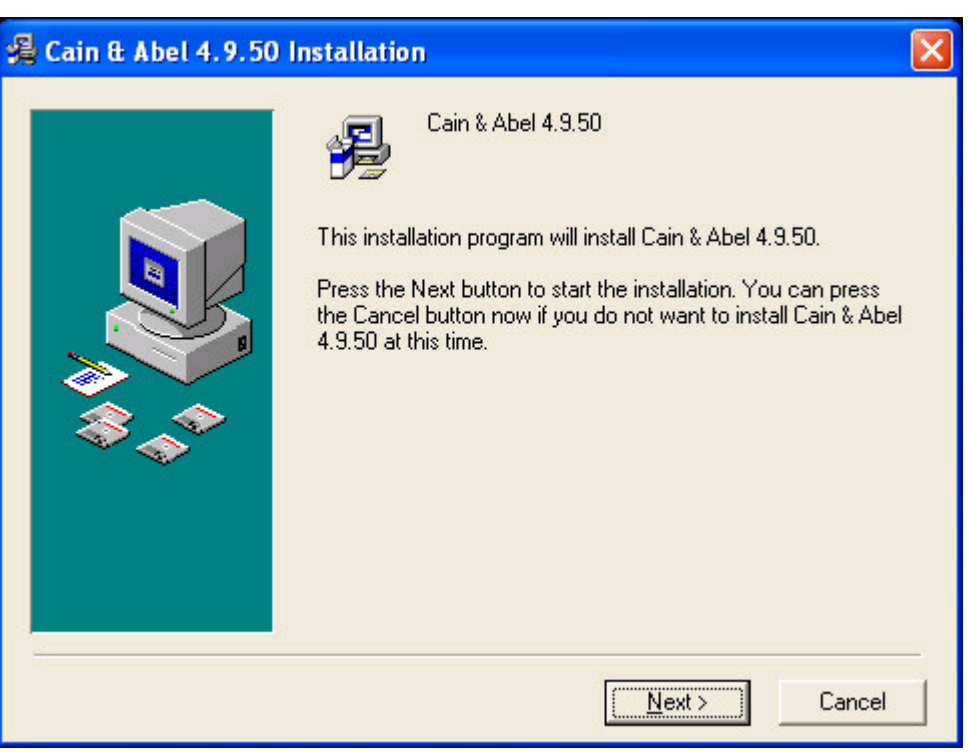

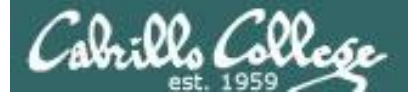

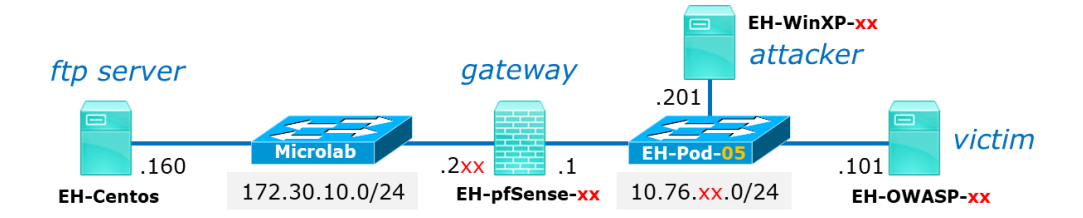

| 🧧 Capturing from L                        | ocal Area Connection [Wireshark 1.12.13 (v1.12.13-0-g969649d from master-1.12)]                                                                                |                      |
|-------------------------------------------|----------------------------------------------------------------------------------------------------|----------------------|
| <u>File E</u> dit <u>V</u> iew <u>G</u> o | <u>Capture Analyze Statistics Telephony Iools Internals Help</u>                                                                                               |                      |
| ▣ ◉ 🥂 ■ ⊿                                 | 🖻 🗎 🗶 🐉   🔍 🗢 🌩 🞝 🔽   🗐 🗐   Đ, Q, Q, 🖭   🖉 📧 %   🔀                                                                                                    | Note: If you see     |
| Filter:                                   | Expression Clear Apply Save                                                                                                    | port 4444 traffic    |
| No. Time                                  | Source Destination Protocol Length Info                                                                                                    | vou have malware     |
| 2 0.000303                                | 0010.76.5.201 10.76.5.255 NBNS 92 Name query NB WORKGROUP<1b>                                                                                                  | ,<br>running fromthe |
| ⊞ Frame 1: 216                            | bytes on wire (1728 bits), 216 bytes captured (1728 bits) on interface 0                                                                                       | previous lab.        |
|                                           | Src: Vmware_af:16:3a (00:50:56:af:16:3a), Dst: Broadcast (ff:ff:ff:ff:ff:ff)<br>ocol Version 4. Src: 10.76.5.201 (10.76.5.201), Dst: 10.76.5.255 (10.76.5.255) | Revert WinXP to the  |
|                                           | Protocol, Src Port: 138 (138), Dst Port: 138 (138)                                                                                                    | Raseline snanshot    |
| ⊞ SMB (Server M                           | essage Block Protocol)                                                                                                    |                      |
| . ⊞ SMB MailSlot<br>⊞ Microsoft Win       | Protocol<br>dows Browser Protocol                                                                                                    |                      |
|                                           |                                                                                                    |                      |
|                                           |                                                                                                    |                      |
|                                           | 1) Give yourself some more screen real estate:                                                                                                    |                      |
|                                           | Right click on screen > select Properties > Settings Tab > slide                                                                                               | e Screen             |
|                                           | Resolution to 1024 by 768 pixels.                                                                                                    |                      |
|                                           |                                                                                                    |                      |
| 🔘 💅 Local Area Conne                      | 2) Run Wireshark and start a capture:                                                                                                    |                      |
|                                           | Start > All Programs > Wireshark > Click on Start (after the "o                                                                                                | green fin")          |
|                                           | You can deselect Packet Bytes under the View menu for mo                                                                                                    | re room.             |
|                                           |                                                                                                    | [4                   |

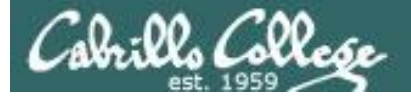

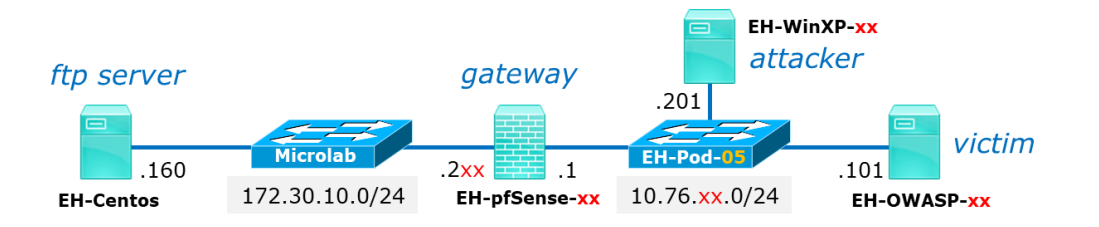

| ain                                                                                                    |                                                                                                    |
|----------------------------------------------------------------------------------------------------|----------------------------------------------------------------------------------------------------|
| File View Configure Too                                                                                                   | ls Help                                                                                                    |
|                                                                                                    | - 😥 😼 📴 📟 🚾 📾 📼 🧐 😵 💋 😵 🧵                                                                                                    |
| 🙈 Decoders 🔮 Network 🏟 S                                                                                                  | Sniffer 🥑 Cracker 🙋 Traceroute 📠 CCDU 🐒 Wireless 🚯 Query                                                                                                    |
| Cached Passwords<br>Protected Storage<br>LSA Secrets<br>Wireless Passwords<br>E 7/8/9 Passwords<br>Windows Mail Passwords | Press the + button on the toolbar to dump the Protected Storage                                                                                                    |
| Dialup Passwords      Edit Boxes      Enterprise Manager      Credential Manager      Windows Vault                       | 1) Using the Control Panel disable the Windows Firewall.<br>Start > Control Panel > Security Center > Scroll down and<br>click "Windows Firewall" > Off (not recommended) |
|                                                                                                    | 2) Run Cain: Start > All Programs, run Cain.                                                                                                    |
|                                                                                                    |                                                                                                    |
|                                                                                                    | Protected Storage                                                                                                    |
| http://www.oxid.it                                                                                                    |                                                                                                    |

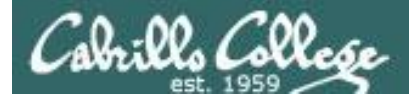

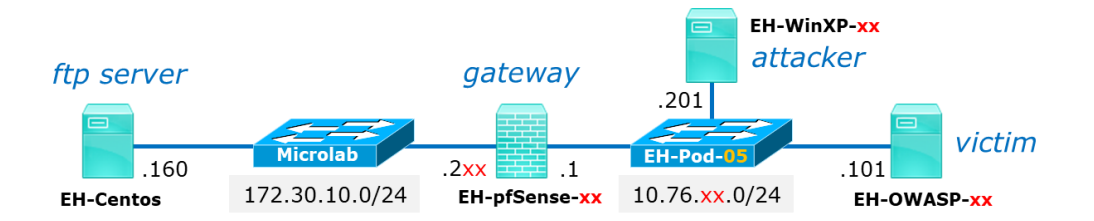

|                                                                                                    | Configuration Dialog 🛛 🛛 🔀                                                                                                    |
|----------------------------------------------------------------------------------------------------|----------------------------------------------------------------------------------------------------|
| Eile       View       Configure       Tools       Help         1       Image: Source of the second second seco | Challenge Spoofing       Filters and ports       HTTP Fields         Traceroute       Certificate Spoofing       Certificates Collector         Sniffer       APR (Arp Poison Routing)       APR-SSL Options         Adapter       IP address       Subnet Mask         More NPF_(BAE2C6       10.76.5.201       255.255.255.0 |
| 1) Start by clicking (and depressing) the<br>Sniffer icon button on the top ribbon.                                                                                                    | Winpcap Version<br>4.1.0.2980                                                                                                    |
| 2) Click OK on the Configuration dialog box that comes up next.                                                                                                    | Current Network Adapter<br>\Device\NPF_{BAE2C689-7EC5-4795-8D47-E257A92330D2}<br>WARNING !!! Only ethernet adapters supported                                                                                                    |
| <i>3) Then click the Sniffer tab above.</i>                                                                                                    | Options<br>Start Sniffer on startup Don't use Promiscuous mode<br>Start APR on startup                                                                                                    |
| 4) Then click on the Hosts tab below.                                                                                                    | 2 OK Cancel Apply Help                                                                                                    |
| 📃 Hosts 🐼 APR 🕂 Routing 🕅 Passwords 🌾 VoIP                                                                                                    |                                                                                                    |

Lost packets: 0%

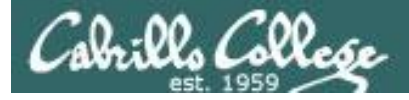

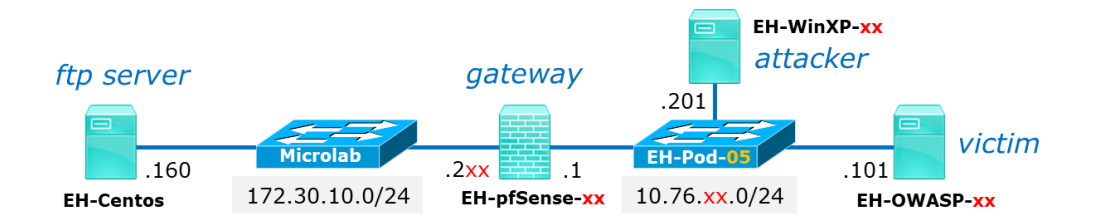

| Eile View Configure Tools Help                                                                            |    |
|----------------------------------------------------------------------------------------------------|----|
| 🔄 🙀 🕹 坑 👯 👫 🕂 🕢 🐼 🧧 🏠 🕅 🛤 🔀 🔂 MAC Address Scanner                                                         |    |
|                                                                                                    |    |
| 🙈 Decoders 🔮 Network 🏟 Sniffer 🥑 Cracker 🔕 Traceroute                                                     |    |
| IP address     MAC address     OUI fingerprint     Host n     Image       IP address     MO     M1     M0 | 13 |
| Right-click on the empty table<br>and select Scan MAC addresses       10 . 76 . 5 . 1                     |    |
| Scan MAC Addresses                                                                                        |    |
| Resolve Host Name  Promiscuous-Mode Scanner                                                               |    |
| Remove     Delete     ARP Test (Broadcast 31-bit)       Remove All     ARP Test (Broadcast 16-bit)        |    |
| Clear Promiscuous-Mode Results                                                                            | -  |
| Export ARP Test (Multicast group 0)                                                                       |    |
| ARP Test (Multicast group 3)                                                                              |    |
| B Hosts APR                                                                                               |    |

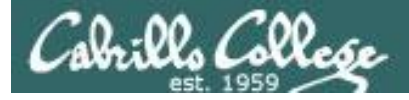

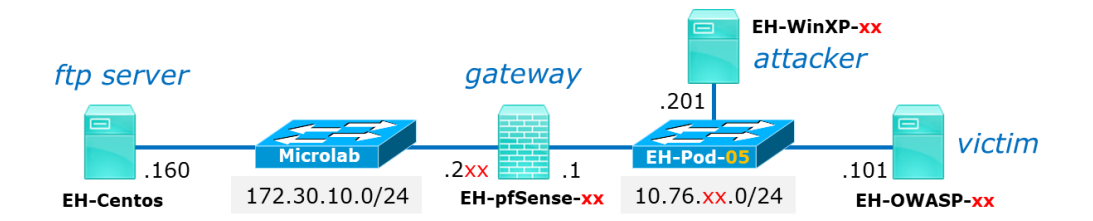

| 🖬 🚺                                                                                   |                                                                                         |                                                                                                    |           |     |     |    |    | (  |    |    |  |  |  |
|---------------------------------------------------------------------------------------|-----------------------------------------------------------------------------------------|----------------------------------------------------------------------------------------------------|-----------|-----|-----|----|----|----|----|----|--|--|--|
| File View Configure Tools Help                                                        |                                                                                         |                                                                                                    |           |     |     |    |    |    |    |    |  |  |  |
| 🔄 🚱 🕹 🕅 🎬 🎆 🕂 🥹 😼 🧣 🎦 📾 📟 🚾 🍩 😂 🤣 🤌 ?                                                 |                                                                                         |                                                                                                    |           |     |     |    |    |    |    |    |  |  |  |
| 🌊 Decoders 🔮 Network 🏟 Sniffer 🥑 Cracker 🔕 Traceroute 🔝 CCDU 💖 Wireless 🚯 Query       |                                                                                         |                                                                                                    |           |     |     |    |    |    |    |    |  |  |  |
| IP address                                                                            | MAC address                                                                             | OUI fingerprint                                                                                                  | Host name | B31 | B16 | B8 | Gr | MO | M1 | M3 |  |  |  |
| 10.76.5.1<br>10.76.5.101<br>10.76.5.150<br><i>Make</i><br><i>pfSer</i><br><i>note</i> | 005056AFF2C3<br>005056AF63BB<br>005056AFE6BD<br>sure you c<br>ose and OW<br>of their MA | VMware, Inc.<br>VMware, Inc.<br>VMware, Inc.<br><i>an see you</i><br><i>ASP VMs. Take</i><br><i>C addresses.</i> |           |     |     |    |    |    |    |    |  |  |  |
| 💷 Hosts 🔼 Al                                                                          |                                                                                         |                                                                                                    |           |     |     |    |    |    |    |    |  |  |  |
| Lost packets: 0%                                                                      |                                                                                         |                                                                                                    |           |     |     |    |    |    |    | // |  |  |  |

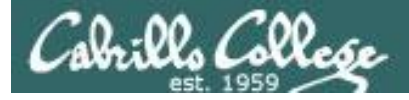

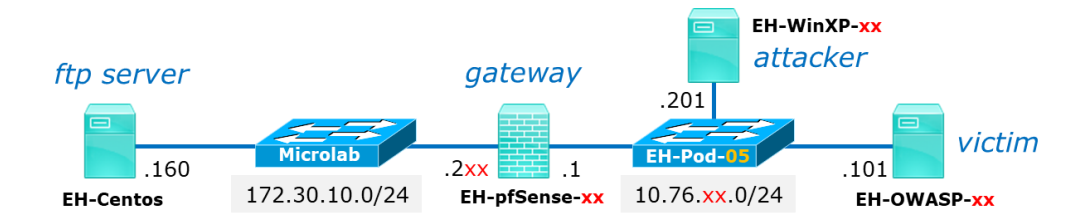

|                                                                                                    | 🙍 Capturing from Local Area Connection [W                        | /ireshark 1.12.13 (v1.12.13-0-g96964      | 19d from master-1.12)]                               |
|----------------------------------------------------------------------------------------------------|------------------------------------------------------------------|-------------------------------------------|------------------------------------------------------|
| File View Configure Tools Help                                                                                                    | Eile Edit View Go Capture Analyze Statistics                     | Telephony Tools Internals Help            |                                                      |
|                                                                                                    | ● ● ∡ ■ ∠   ⊟ ≞ × 2   ९                                          |                                           | 2, 0, 17   🗃 🖻 畅 %   📜                               |
| 🔄 🖼 🥵 😽 MUM SESSEF SKROF 🔤 🕇 🥑 🔯 🎽 🚮 !                                                                                                    | Filter:                                                          | Expression                                | lear Apply Save                                      |
|                                                                                                    | No. Time Source<br>202 1606.01459 Vmware at:16:3a                | Destination Protocol Len<br>BroadCast ARP | gth Info<br>42 who has 10.76.5.148? Tell 10.76.5.201 |
| 🐇 Decoders 🦉 Network 🎬 Sniffer 🥑 Cracker 🔯 Trac                                                                                                    | 203 1606.03005 Vmware_af:16:3a                                   | Broadcast ARP                             | 42 who has 10.76.5.149? Tell 10.76.5.201             |
|                                                                                                    | 204 1606.04574 Vmware_af:16:3a<br>205 1606 04502 Vmware_af:06:bd | Broadcast ARP                             | 42 who has 10.76.5.1507 Tell 10.76.5.201             |
| IP address MAC address OUI fingerprint                                                                                                    | 206 1606.06129 Vmware af:16:3a                                   | Broadcast ARP                             | 42 who has 10.76.5.1517 Tell 10.76.5.201             |
| 10.76.5.1 0050564EE2C3 VMware Inc                                                                                                    | 207 1606.07693 Vmware_af:16:3a                                   | Broadcast ARP                             | 42 who has 10.76.5.152? Tell 10.76.5.201             |
| 10.70.5.1 000000Mi12C3 Wilward, Inc.                                                                                                    | 208 1606.09261:Vmware_af:16:3a                                   | Broadcast ARP                             | 42 who has 10.76.5.153? Tell 10.76.5.201             |
| 10.76.5.101 005056AF63BB VMware, Inc.                                                                                                    | 209 1606.10821 Vmware_af:16:3a                                   | Broadcast ARP                             | 42 who has 10.76.5.154? Tell 10.76.5.201             |
| 10.76.5.150 005056AFE6BD VMware, Inc.                                                                                                    | 210 1606.12383 Vmware_af:16:3a                                   | Broadcast ARP                             | 42 who has 10.76.5.155? Tell 10.76.5.201             |
| ,                                                                                                    | 211 1606.13943 Vmware_af:16:3a                                   | Broadcast ARP                             | 42 Who has 10.76.5.156? Tell 10.76.5.201             |
|                                                                                                    | 212 1606.15510 Vmware_af:16:3a                                   | Broadcast ARP                             | 42 who has 10.76.5.157? Tell 10.76.5.201             |
|                                                                                                    | 213 1606.17100:Vmware_af:16:3a                                   | Broadcast ARP                             | 42 Who has 10.76.5.158? Tell 10.76.5.201             |
|                                                                                                    | 214 1606.18640 Vmware_at:16:3a                                   | Broadcast ARP                             | 42 Who has 10.76.5.159? Tell 10.76.5.201             |
|                                                                                                    | 215 1606.20209 Vmware_at:16:3a                                   | Broadcast ARP                             | 42 Who has 10.76.5.160? Tell 10.76.5.201             |
|                                                                                                    | 216 1606.21758 Vmware_at:16:3a                                   | Broadcast ARP                             | 42 Who has 10.76.5.161? Tell 10.76.5.201             |
| I he MAC addresses from                                                                                                    | 217 1606.23327 Vmware_al:16:3a                                   | Broadcast ARP                             | 42 Who has 10.76.5.162? Tell 10.76.5.201             |
|                                                                                                    | 218 1000.24900 Villwal e_al .10.3a                               | Broadcast ARP                             | 42 Who has 10.76 5 1642 Toll 10.76 5 201             |
| the scan should show up                                                                                                    | 219 1000.204 33. VIIIwal e_al .10.3a                             | bi baucasc ARP                            | 42 WHO Has 10.70.5.104: TETT 10.70.5.201             |
| the sean should show up                                                                                                    |                                                                  | bits), 42 bytes captured (336             | bits) on interface 0                                 |
| as an APP Perpanse in                                                                                                    | Ethernet II, Src: Vmware_af:16:3a                                | (00:50:56:af:16:3a), Dst: Bro             | adcast (ff:ff:ff:ff:ff:ff)                           |
| as all ARE Resputse III                                                                                                    | Address Resolution Protocol (requi                               | est)                                      |                                                      |
| Mirochark                                                                                                    | 0.12                                                             | <b>n</b>                                  |                                                      |
| VVII ESITAT K                                                                                                    | Example 2 Connection: <li>Ive capture in progress</li>           | Packets: 314 · Displayed: 314 (100.0%)    | Profile: Default                                     |
|                                                                                                    |                                                                  |                                           |                                                      |
|                                                                                                    |                                                                  |                                           |                                                      |
|                                                                                                    |                                                                  |                                           |                                                      |
|                                                                                                    |                                                                  |                                           |                                                      |
|                                                                                                    |                                                                  |                                           |                                                      |
|                                                                                                    |                                                                  |                                           |                                                      |
|                                                                                                    |                                                                  |                                           |                                                      |
|                                                                                                    |                                                                  |                                           |                                                      |
| 🔳 Hosts 🔿 APP 📥 Pouting 🕲 Passwords 🔏 VoIP                                                                                                    |                                                                  |                                           | 10                                                   |
| The set of the set of the set of |                                                                  |                                           | 19                                                   |
| Lost packets: 0%                                                                                                    |                                                                  |                                           |                                                      |
|                                                                                                    |                                                                  |                                           | 100                                                  |

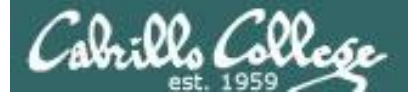

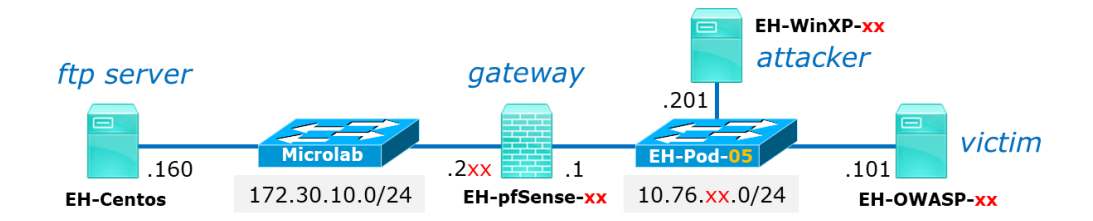

| 6     | Captu | ring fro   | m Local Are                                                                                                    | ea Connec    | tion [W    | ireshark 1.12.13        | (v1.12.13-0-g9         | 69649d from mast | er-1.12)]      |          |               |      |
|-------|-------|------------|----------------------------------------------------------------------------------------------------|--------------|------------|-------------------------|------------------------|------------------|----------------|----------|---------------|------|
| Eile  | Edit  | View       | Go Capture                                                                                                    | Analyze      | Statistics | Telephony <u>T</u> ools | Internals <u>H</u> elp |                  |                |          |               |      |
| 0     | ۲     |            | <u>a</u>   🖿                                                                                                    |              | 2 9        | 🗢 🔿 ዥ ;                 |                        | Ð. Q. Q. 🖭       | 🍇 🖻 🍢          | 1        |               |      |
| Filte | er:   |            |                                                                                                    |              |            |                         | Expression             | Clear Apply Sav  | /e             |          |               |      |
| No.   | 1     | Time       | Source                                                                                                    | a            |            | Destination             | Protocol               | Length Info      |                |          |               | ~    |
|       | 202   | 1606.0     | JI459 Vmwa                                                                                                    | ire_at:1     | .6:3a      | Broadcast               | ARP                    | 42 who has       | 10.76.5.148?   | 1011 I   | U.76.5.201    |      |
|       | 203   | 1606.0     | 03005 Vmwa                                                                                                    | are_at:1     | .6:3a      | Broadcast               | ARP                    | 42 Who has       | 10.76.5.149?   | Tell 1   | 0.76.5.201    |      |
|       | 204   | 1606.0     | 04.574 Vmwa                                                                                                    | ire_at:1     | 6:3a       | Broadcast               | ARP                    | 42 Who has       | 10.76.5.150?   | Tell 1   | 0.76.5.201    |      |
|       | 205   | 1606.0     | 04592 Vmwa                                                                                                    | are_at:e     | 6:bd       | Vmware_at:16            | :3a ARP                | 60 10.76.5       | .150 is at 00: | :50:56:a | f:e6:bd       |      |
|       | 206   | 1606.0     | 06129 Vmwa                                                                                                    | are_at:1     | .6:3a      | Broadcast               | ARP                    | 42 Who has       | 10.76.5.151?   | Tell 1   | 0.76.5.201    |      |
|       | 207   | 1606.0     | 07693 Vmwa                                                                                                    | are_af:1     | .6:3a      | Broadcast               | ARP                    | 42 Who has       | 10.76.5.152?   | Tell 1   | 0.76.5.201    |      |
|       | 208   | 1606.0     | 09261:Vmwa                                                                                                    | are_af:1     | .6:3a      | Broadcast               | ARP                    | 42 Who has       | 10.76.5.153?   | Tell 1   | 0.76.5.201    |      |
|       | 209   | 1606.3     | 10821 Vmwa                                                                                                    | are_af:1     | .6:3a      | Broadcast               | ARP                    | 42 Who has       | 10.76.5.154?   | Tell 1   | 0.76.5.201    |      |
|       | 210   | 1606.3     | 12383 Vmwa                                                                                                    | are_af:1     | .6:3a      | Broadcast               | ARP                    | 42 Who has       | 10.76.5.155?   | Tell 1   | 0.76.5.201    |      |
|       | 211   | 1606.3     | 13943 Vmwa                                                                                                    | are_af:1     | .6:3a      | Broadcast               | ARP                    | 42 Who has       | 10.76.5.156?   | Tell 1   | 0.76.5.201    |      |
|       | 212   | 1606.2     | 15510 Vmwa                                                                                                    | are_af:1     | .6:3a      | Broadcast               | ARP                    | 42 Who has       | 10.76.5.157?   | Tell 1   | 0.76.5.201    |      |
|       | 213   | 1606.7     | 17100: Vmwa                                                                                                    | are_af:1     | .6:3a      | Broadcast               | ARP                    | 42 Who has       | 10.76.5.158?   | Tell 1   | 0.76.5.201    |      |
|       | 214   | 1606.3     | 18640 Vmwa                                                                                                    | are_af:1     | .6:3a      | Broadcast               | ARP                    | 42 who has       | 10.76.5.159?   | Tell 1   | 0.76.5.201    |      |
|       | 215   | 1606.7     | 20209 Vmwa                                                                                                    | are_af:1     | .6:3a      | Broadcast               | ARP                    | 42 Who has       | 10.76.5.160?   | Tell 1   | 0.76.5.201    |      |
| _     | 216   | 1606.7     | 21758 Vmwa                                                                                                    | are_af:1     | .6:3a      | Broadcast               | ARP                    | 42 who has       | 10.76.5.161?   | Tell 1   | 0.76.5.201    |      |
|       | 217   | 1606.7     | 23327 Vmwa                                                                                                    | are_af:1     | .6:3a      | Broadcast               | ARP                    | 42 Who has       | 10.76.5.162?   | Tell 1   | 0.76.5.201    |      |
|       | 218   | 1606.7     | 24906 Vmwa                                                                                                    | are_af:1     | .6:3a      | Broadcast               | ARP                    | 42 Who has       | 10.76.5.163?   | Tell 1   | 0.76.5.201    |      |
|       | 219   | 1606.7     | 26453: Vmwa                                                                                                    | are_af:1     | .6:3a      | Broadcast               | ARP                    | 42 who has       | ; 10.76.5.164? | Tell 1   | 0.76.5.201    | ×    |
| ± F   | rame  | 204:       | 42 bytes                                                                                                    | on wire      | e (336 )   | bits), 42 byte          | s captured (3          | 36 bits) on in   | terface 0      |          |               |      |
| ÐF    | ther  | net I?     | I. Src: V                                                                                                    | mware_af     | F:16:3a    | (00:50:56:af:           | 16:3a), Dst:           | Broadcast (ff:   | ff:ff:ff:ff:ff | •)       |               |      |
| ± /   | ddre  | ss Ref     | solution                                                                                                    | Protoco      | 1 (reau/   | est)                    |                        |                  |                | -        |               |      |
|       |       | E-E-       |                                                                                                    |              | V 1        |                         |                        |                  |                |          |               |      |
|       | 🖉 Loc | al Area Cr | onnection: <liv< td=""><td>e capture in</td><td>progress</td><td>Packets: 314 · Displa</td><td>aved: 314 (100.0%)</td><td></td><td></td><td></td><td>Profile: Defa</td><td>ault</td></liv<> | e capture in | progress   | Packets: 314 · Displa   | aved: 314 (100.0%)     |                  |                |          | Profile: Defa | ault |

## In Wireshark you will see your WinXP VM has sent out ARP requests for every IP address on your pod subnet.

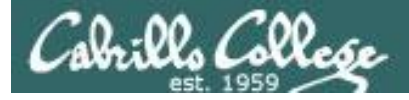

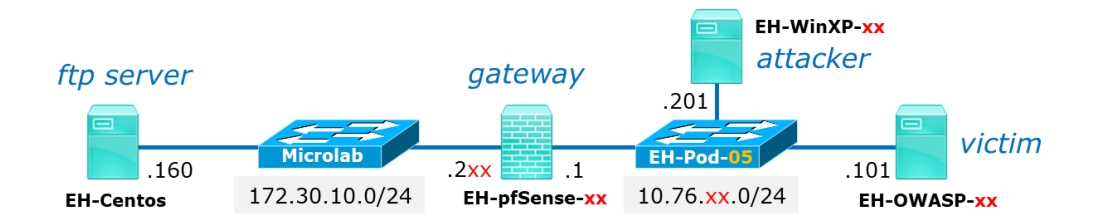

| File View Configure Tools Help                                                      |                      |                           |                         |            |            |             |            |  |  |
|-------------------------------------------------------------------------------------|----------------------|---------------------------|-------------------------|------------|------------|-------------|------------|--|--|
|                                                                                     |                      |                           |                         |            |            |             |            |  |  |
| 😤 Decoders 🦉 Network 🎒 Sniffer 🥑 Cracker 🙋 Traceroute ጨ CCDU ữ Wireless 🚯 Query     |                      |                           |                         |            |            |             |            |  |  |
| APR<br>APR-Cert<br>APR-DNS                                                          | Status               | IP address                | MAC address             | Packets -> | <- Packets | MAC address | IP addres: |  |  |
| APR-SSH-1 (U)<br>APR-HTTPS (0)<br>APR-ProxyHTTPS (0)<br>APR-RDP (0)<br>APR-FTPS (0) | Click of<br>tab at t | n the radio<br>the bottom | <i>active APR<br/>.</i> | (ARP P     | oison R    | outing)     |            |  |  |
|                                                                                     | <                    |                           |                         |            |            |             | >          |  |  |
| APR-LDAPS (0)                                                                       | Status               | IP address                | MAC address             | Packets -> | <- Packets | MAC address | IP addres: |  |  |
| APR-SIPS (0)                                                                        |                      |                           |                         |            |            |             |            |  |  |
|                                                                                     |                      |                           |                         |            |            |             |            |  |  |
|                                                                                     | <                    |                           | Ш                       |            |            | <u>[]</u>   | >          |  |  |
|                                                                                     | 👶 Configuratio       | on / Routed Packets       |                         |            |            |             |            |  |  |
| 📕 Hosts 🕢 APR 🕂 Ri                                                                  | outing 👫 Passw       | ords 🛛 👩 VoIP             |                         |            |            |             |            |  |  |
| Lost packets: 0%                                                                    |                      |                           |                         |            |            |             | 1.         |  |  |

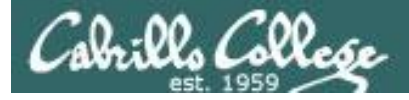

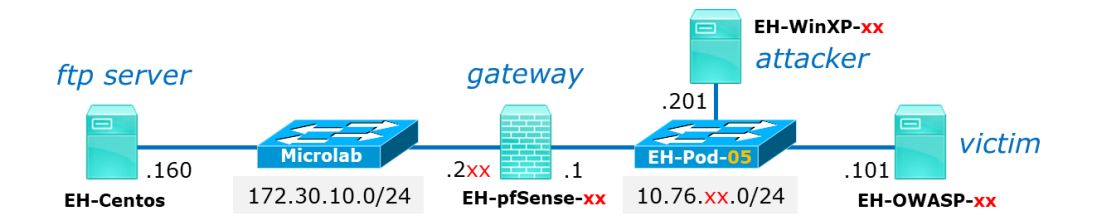

| File View Configu                                                                                 | re Tools Help                  |                                            |               |            |            |             |            |  |  |  |
|---------------------------------------------------------------------------------------------------|--------------------------------|--------------------------------------------|---------------|------------|------------|-------------|------------|--|--|--|
|                                                                                                   |                                |                                            |               |            |            |             |            |  |  |  |
| 🔔 Decoders 🔮 Network                                                                              | 🔹 🕼 Sniffer 🥑                  | Cracker 🔕 Tra                              | ceroute 🔝 CCD | U 😗 Wire   | less 🚯 Q   | uery        |            |  |  |  |
| APR<br>APR-Cert<br>APR-DNS<br>APR-SSH-1 (0)<br>APR-HTTPS (0)<br>APR-ProxyHTTPS (0)<br>APR-RDP (0) | Status<br>Click in<br>then cli | IP address<br>side this ta<br>ick the + io | MAC address   | Packets -> | <- Packets | MAC address | IP addres: |  |  |  |
| APR-FTPS (0)<br>APR-POP35 (0)<br>APR-IMAP5 (0)                                                    | <                              |                                            |               |            |            | ]           | >          |  |  |  |
| APR-LDAPS (0)                                                                                     | Status                         | IP address                                 | MAC address   | Packets -> | <- Packets | MAC address | IP addres: |  |  |  |
|                                                                                                   | <                              |                                            |               |            |            | )           | >          |  |  |  |
| ļ                                                                                                 | Configuration                  | on / Routed Packets                        |               |            |            |             |            |  |  |  |
| 📙 Hosts 🚯 APR 🕂 Ro                                                                                | outing 🚯 Passw                 | ords 🛛 🔏 VoIP                              |               |            |            |             |            |  |  |  |
| Lost packets: 0%                                                                                  |                                |                                            |               |            |            |             | 11.        |  |  |  |

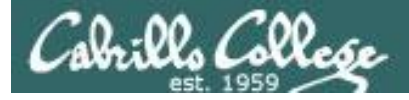

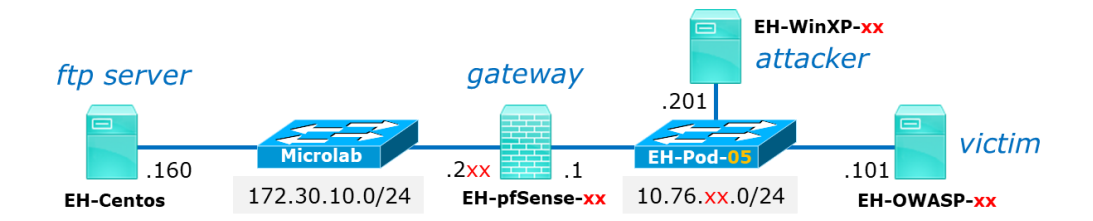

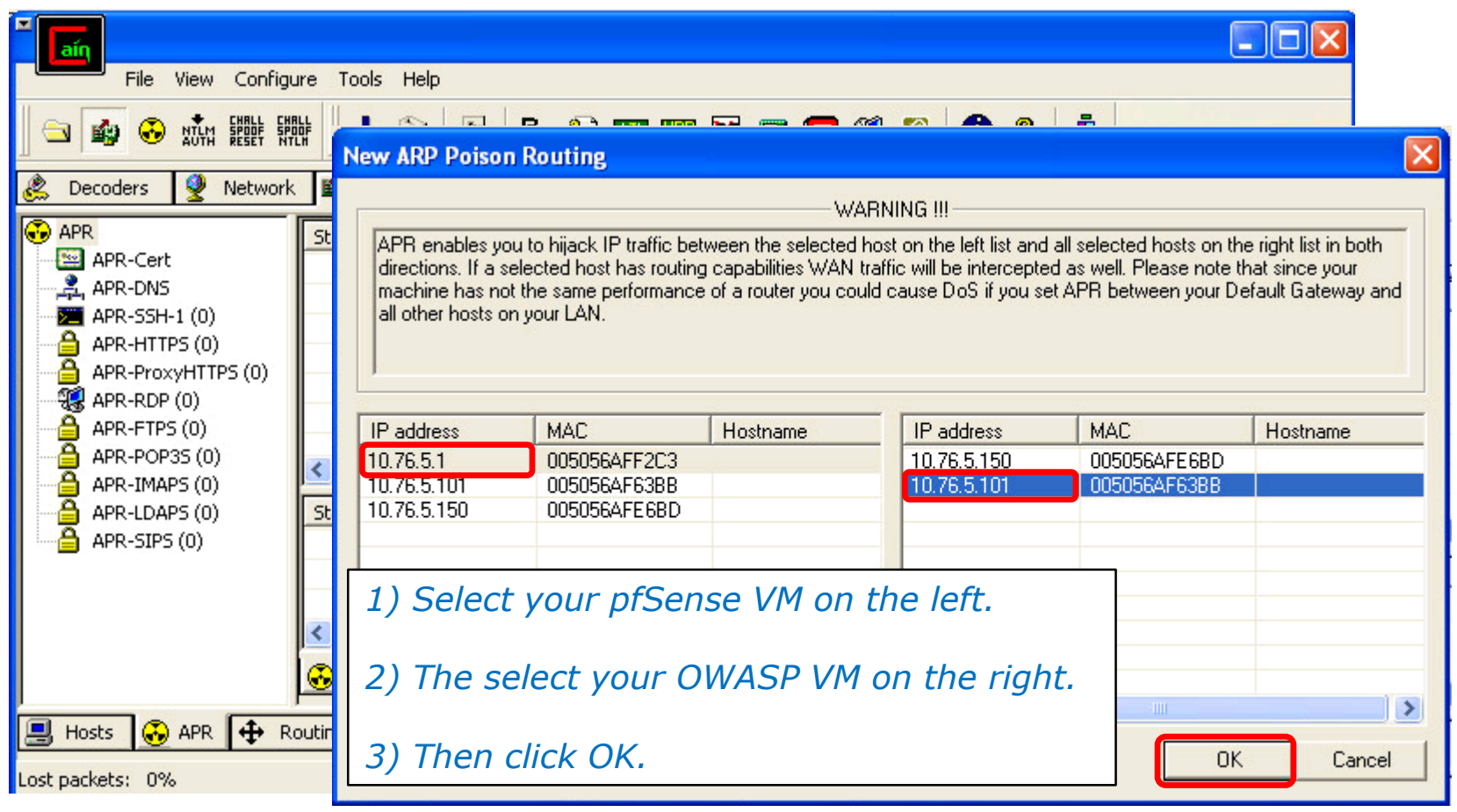

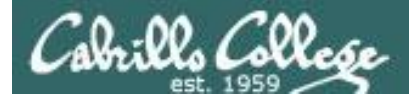

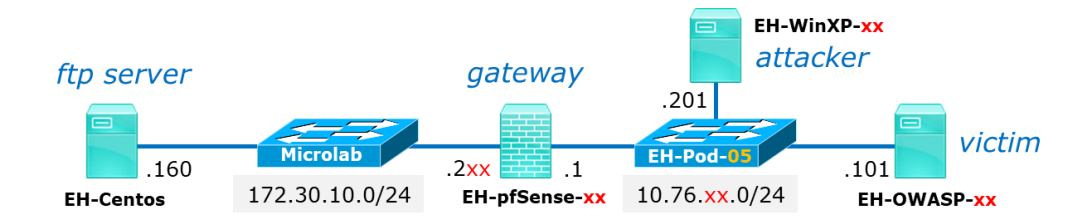

| - □ ×<br>File View Configure Tools Help<br>- ■ 診 ③ 読 課 課課 + ② 感 号, ① 配 隠 隠 こ 災 2 ⑦ ? <u>1</u>                                                                          |                  |                                                                         |                                                                    |                                        |                                       |                                       |                        |  |  |
|----------------------------------------------------------------------------------------------------|------------------|-------------------------------------------------------------------------|--------------------------------------------------------------------|----------------------------------------|---------------------------------------|---------------------------------------|------------------------|--|--|
| 🎉 Decoders 🔮 Network 🏟 Sniffer 🥑 Cracker 🔕 Traceroute 🔝 CCDU 🞇 Wireless 🔂 Query                                                                                        |                  |                                                                         |                                                                    |                                        |                                       |                                       |                        |  |  |
| APR<br>APR-Cert<br>2 APR-DNS                                                                                                    | Status<br>A Idle | IP address<br>10.76.5.1                                                 | MAC address<br>005056AFF2C3                                        | Packets ->                             | <- Packets                            | MAC address<br>005056AF63BB           | IP address 10.76.5.101 |  |  |
| APR-SSH-1 (0)<br>APR-HTTPS (0)<br>APR-ProxyHTTPS (0)<br>APR-RDP (0)<br>APR-FTPS (0)<br>APR-FTPS (0)<br>APR-POP3S (0)<br>APR-IMAPS (0)<br>APR-LDAPS (0)<br>APR-SIPS (0) | Status           | <ol> <li>Confin<br/>pfSen</li> <li>Then<br/>The S<br/>"Poise</li> </ol> | rm the two<br>se and OW<br>click the A<br>Status will c<br>oning". | addres<br>/ASP VN<br>PR butt<br>change | ses abo<br>Is<br>on to st<br>from "Io | ove are you<br>art poisoni<br>dle" to | ing.                   |  |  |
| 🗐 Hosts 🛞 APR 🕂 Ro<br>Lost packets: 0%                                                                                                    | Configuratio     | on / Routed Packets<br>ords 🏾 🐔 VoIP                                    |                                                                    |                                        |                                       |                                       |                        |  |  |

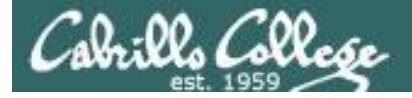

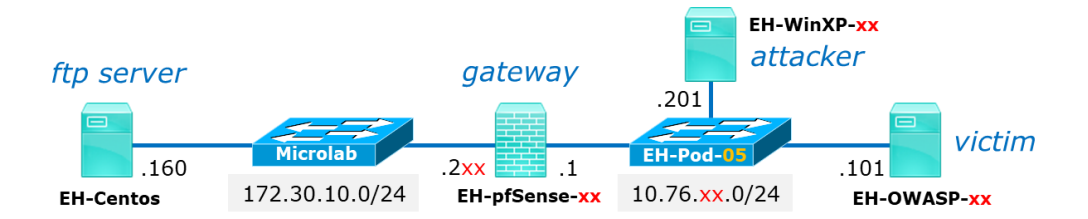

root@owaspbwa:~# ping -c1 172.30.10.160 PING 172.30.10.160 (172.30.10.160) 56(84) bytes of data. 64 bytes from 172.30.10.160: icmp\_seq=1 ttl=63 time=4.05 ms -- 172.30.10.160 ping statistics --packets transmitted, 1 received, 0% packet loss, time Oms rtt min/aug/max/mdev = 4.057/4.057/4.057/0.000 ms root@owaspbwa:~# arp Address HWtype HWaddress Flags Mask Iface 10.76.5.1 ether 00:50:56:af:16:3a eth0 С root@owaspbwa:~# \_

ping -c1 172.30.10.160

Ping EH-Centos from your OWASP VM to test connectivity.

Notice the OWASP ARP cache no longer has the real MAC address for the pfSense VM!

25

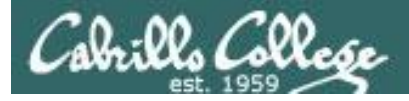

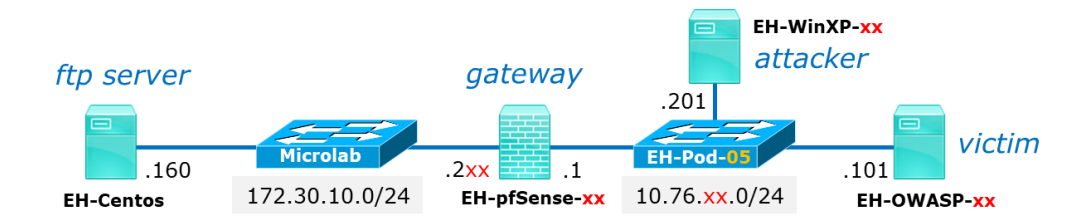

| File View Configur                                                                                                    | File View Configure Tools Help |                          |                         |                    |                   |              |               |  |  |  |  |
|----------------------------------------------------------------------------------------------------|--------------------------------|--------------------------|-------------------------|--------------------|-------------------|--------------|---------------|--|--|--|--|
| 🖘 🐼 🐼 🛗 🎬 🎆 🕂 🥹 😼 🧏 🐑 📾 📟 🖻 📾 💭 <table-cell> 🌮 👖</table-cell>                                                         |                                |                          |                         |                    |                   |              |               |  |  |  |  |
| 😤 Decoders 🔮 Network 🏟 Sniffer 🥑 Cracker 🔕 Traceroute 🌆 CCDU 🐒 Wireless 🚯 Query                                       |                                |                          |                         |                    |                   |              |               |  |  |  |  |
| APR                                                                                                    | Status                         | IP address               | MAC address             | Packets ->         | <- Packets        | MAC address  | IP address    |  |  |  |  |
| APR-Cert                                                                                                    | 뤒 Poisoning                    | 10.76.5.1                | 005056AFF2C3            | 0                  | 0                 | 005056AF63BB | 10.76.5.101   |  |  |  |  |
| APR-HTTPS (0)<br>APR-ProxyHTTPS (0)<br>APR-RDP (0)<br>APR-FTPS (0)<br>APR-POP35 (0)<br>APR-IMAPS (0)<br>APR-IMAPS (0) | The W<br>traffic               | /inXP VM is<br>between t | able to in<br>the OWASP | tercept<br>and pfs | and mo<br>Sense V | Mitor the    |               |  |  |  |  |
| APR-LDAPS (0)                                                                                                    |                                | 10 76 5 101              | MAC duuress             | 2                  | 2                 | 0050564552C2 | 172 20 5 101  |  |  |  |  |
|                                                                                                    | Full-routing                   | 10.76.5.101              | 005056AF63BB            | 1                  | 1                 | 005056AFF2C3 | 172.30.10.160 |  |  |  |  |
|                                                                                                    | Configuration / Routed Packets |                          |                         |                    |                   |              |               |  |  |  |  |
| 📕 Hosts 😽 APR 🕂 Ro                                                                                                    | uting 🐴 Passw                  | ords 🛛 🔏 VoIP            |                         |                    |                   |              |               |  |  |  |  |
| ost packets: 0%                                                                                                    |                                |                          |                         |                    |                   |              |               |  |  |  |  |

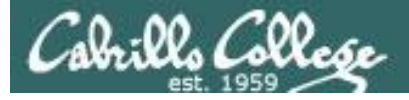

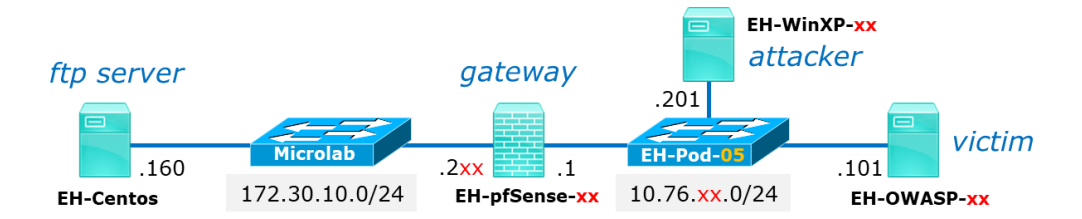

root@owaspbwa:~# ftp 172.30.10.160 Connected to 172.30.10.160. 220 Welcome to CIS 76 FTP service. Name (172.30.10.160:root): anonumous 331 Please specify the password. Password: 230 Login successful. Remote system type is UNIX. Using binary mode to transfer files. ftp> cd pub 250 Directory successfully changed. ftp> get admonition local: admonition remote: admonition 500 Illegal PORT command. ftp: bind: Address already in use ftp> passive Passive mode on. ftp> get admonition local: admonition remote: admonition 227 Entering Passive Mode (172,30,10,160,20,147). 150 Opening BINARY mode data connection for admonition (205 bytes). 226 Transfer complete. 205 bytes received in 0.00 secs (1450.7 kB/s) ftp> exit 221 Goodbye. root@owaspbwa:~#

*Repeat downloading a file from the ftp server.* 

ftp 172.30.10.160 anonymous NotSoSecret passive Is cd pub Is get admonition exit

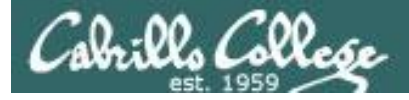

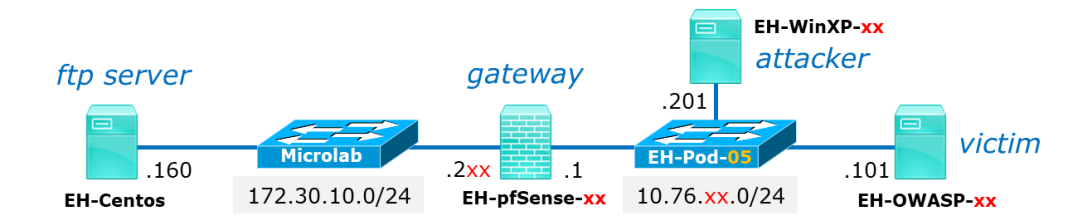

| <sup>™</sup> ∎aíη                                                               |                       |                                         |             |            |             |   |  |  |  |  |
|---------------------------------------------------------------------------------|-----------------------|-----------------------------------------|-------------|------------|-------------|---|--|--|--|--|
| File View Configu                                                               | ure Tools Help        |                                         |             |            |             |   |  |  |  |  |
|                                                                                 |                       |                                         |             |            |             |   |  |  |  |  |
| 🙈 Decoders 🔮 Network 🏟 Sniffer 🥑 Cracker 🔕 Traceroute 🌆 CCDU 🐒 Wireless 🔂 Query |                       |                                         |             |            |             |   |  |  |  |  |
| 🚯 Passwords 🛛 🔨                                                                 | Timestamp             | FTP server                              | Client      | Username   | Password    |   |  |  |  |  |
| - 🔁 FTP (1)                                                                     | 05/09/2016 - 14:33:58 | 172.30.10.160                           | 10.76.5.101 | anonymous  | NotSoSecret |   |  |  |  |  |
| HTTP (0)                                                                        |                       |                                         |             |            |             |   |  |  |  |  |
|                                                                                 |                       |                                         |             |            |             |   |  |  |  |  |
|                                                                                 | Clickthe              | n n n n u n u n u n u n u n u n u n u n |             |            |             |   |  |  |  |  |
|                                                                                 | Click the             | password l                              | ab at the t | pottom and | FIP on the  |   |  |  |  |  |
| - 🔁 Telnet (0)                                                                  | left to sho           | ow capture                              | d FTP user  | names and  | passwords.  |   |  |  |  |  |
| - 🚾 VNC (0)                                                                     |                       |                                         |             |            |             |   |  |  |  |  |
| TDS (0)                                                                         |                       |                                         |             |            |             |   |  |  |  |  |
| - MIS (0)                                                                       |                       |                                         |             |            |             |   |  |  |  |  |
| - 🖗 NNTP (0)                                                                    |                       |                                         |             |            |             |   |  |  |  |  |
| DCE/RPC (0)                                                                     |                       |                                         |             |            |             |   |  |  |  |  |
| - 💯 MSKerb5-PreAuth (I                                                          |                       |                                         |             |            |             |   |  |  |  |  |
| 🛛 💑 Radius-Keys (0) 🛛 🔽                                                         | 🏊 570 🗌               | 1                                       |             | τ.         |             |   |  |  |  |  |
|                                                                                 |                       |                                         |             |            |             |   |  |  |  |  |
| 📃 Hosts 😽 APR 🕂 Ro                                                              | outing 👫 Passwords    | 🔏 VoIP                                  |             |            |             |   |  |  |  |  |
| Lost packets: 0%                                                                |                       |                                         |             |            |             | 1 |  |  |  |  |

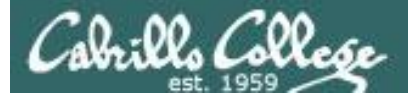

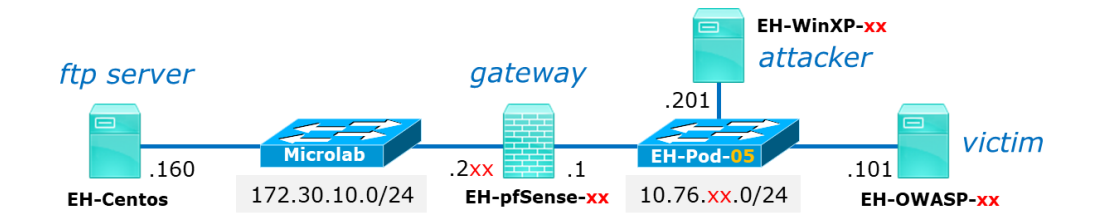

| 🖉 Follow TCP Stream (tcp.stream eq 0)                                                                                                    |                                      |  |
|----------------------------------------------------------------------------------------------------|--------------------------------------|--|
| Stream Content<br>220 welcome to CIS 76 FTP service.<br>USER anonymous<br>331 Please specify the password.<br>PASS NotSoSecret<br>230 Login successful.<br>SYST<br>215 UNIX Type: L8<br>CWD pub<br>250 Directory successfully changed.<br>TYPE I<br>200 Switching to Binary mode.<br>PORT 10,76,5,101,147,191<br>500 Illegal PORT command.<br>PASV<br>227 Entering Passive Mode (172,30,10<br>RETR admonition<br>150 Opening BINARY mode data connect<br>226 Transfer complete.<br>QUIT<br>221 Goodbye. |                                      |  |
|                                                                                                    | to see the session.                  |  |
| Entire conversation (477 bytes)          Eind       Save As       Print       ASCII                                                                                                    | ◯ EBCDIC ◯ Hex Dump ◯ C Arrays ⓒ Raw |  |
|                                                                                                    | Filter Out This Stream               |  |

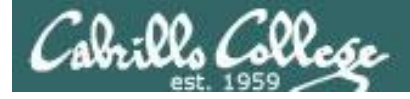

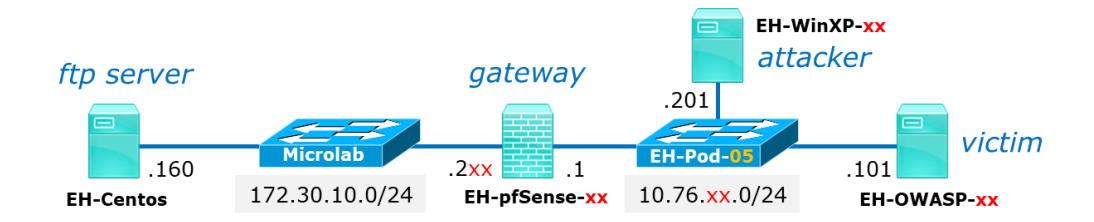

| 趫 Caj                                                                                             | ptu                                                                                               | ring from Local Area Connection [W                             | /ireshark 1.12.13 (v1.                               | 12.13-0-g96964   | 9d from master-1.12)]              |                  |          |
|---------------------------------------------------------------------------------------------------|---------------------------------------------------------------------------------------------------|----------------------------------------------------------------|------------------------------------------------------|------------------|------------------------------------|------------------|----------|
| <u>F</u> ile §                                                                                    | <u>E</u> dit                                                                                      | <u>View Go</u> <u>Capture</u> <u>Analyze</u> <u>Statistics</u> | Telephony <u>T</u> ools <u>I</u> ntern               | als <u>H</u> elp |                                    |                  |          |
| 0 (                                                                                               | 9                                                                                                 | <b>▲</b> ■ <b>▲</b>   <b>B B × 2</b>   <b> </b>                | ⇔ ⇔ 중 ⊈                                              |                  | 2, 0, 🖭   🎬 🔟 畅 %   💢              |                  |          |
| Filter:                                                                                           |                                                                                                   |                                                                | •                                                    | Expression C     | lear Apply Save                    |                  |          |
| No                                                                                                | Ba                                                                                                | Time Source                                                    | Destination                                          | Protocol Leng    | ath Info                           | 10.54            | <b>^</b> |
| 4                                                                                                 | 85                                                                                                | 6335.48364 Vmware af:16:3a                                     | Vmware af:63:bb                                      | ARP              | 42 10.76.5.1 is at 00:50:56:af:16  | 1:3a             |          |
| 4                                                                                                 | 86                                                                                                | 6365.48349 Vmware af:16:3a                                     | Vmware af:f2:c3                                      | ARP              | 42 10.76.5.101 is at 00:50:56:af:  | :16:3a           |          |
| 4                                                                                                 | 87                                                                                                | 6365.48365 vmware_af:16:3a                                     | Vmware_af:63:bb                                      | ARP              | 42 10.76.5.1 is at 00:50:56:af:16  | 5:3a             |          |
| 4                                                                                                 | 88                                                                                                | 6395.48382 Vmware_af:16:3a                                     | Vmware_af:f2:c3                                      | ARP              | 42 10.76.5.101 is at 00:50:56:af:  | :16:3a           |          |
| 4                                                                                                 | 89                                                                                                | 6395.48403 vmware_af:16:3a                                     | Vmware_af:63:bb                                      | ARP              | 42 10.76.5.1 is at 00:50:56:af:16  | 5:3a             |          |
| 4                                                                                                 | 90                                                                                                | 6425.48368 Vmware_af:16:3a                                     | Vmware_af:f2:c3                                      | ARP              | 42 10.76.5.101 is at 00:50:56:af:  | :16:3a           |          |
| 4                                                                                                 | 91                                                                                                | 6425.48395.vmware_af:16:3a                                     | Vmware_af:63:bb                                      | ARP              | 42 10.76.5.1 is at 00:50:56:af:16  | 5:3a             |          |
| 4                                                                                                 | 92                                                                                                | 6455.48376 Vmware_af:16:3a                                     | Vmware_af:f2:c3                                      | ARP              | 42 10.76.5.101 is at 00:50:56:af:  | :16:3a           |          |
| 4                                                                                                 | 93                                                                                                | 6455.48387 Vmware_af:16:3a                                     | Vmware_af:63:bb                                      | ARP              | 42 10.76.5.1 is at 00:50:56:af:16  | 5:3a             |          |
| 4                                                                                                 | 94                                                                                                | 6485.48386 Vmware_af:16:3a                                     | Vmware_af:f2:c3                                      | ARP              | 42 10.76.5.101 is at 00:50:56:af:  | :16:3a           |          |
| 4                                                                                                 | 95                                                                                                | 6485.48396 Vmware_af:16:3a                                     | The Minesele and                                     | constinue t      | bot the neisening is by            | abt              |          |
| 4                                                                                                 | 96                                                                                                | 6515.48383 Vmware_af:16:3a                                     | In wiresnark                                         | k notice ti      | nat the poisoning is brou          | gnt              |          |
| 4                                                                                                 | 97                                                                                                | 6515.48392 Vmware_af:16:3a                                     | about by the                                         | WinXP V          | /M flooding the subnet w           | ith ARP          |          |
| 4                                                                                                 | 98                                                                                                | 6545.48383 Vmware_at:16:3a                                     | about by the whith with hooding the subject with Alt |                  |                                    |                  |          |
| 4                                                                                                 | 99                                                                                                | 6545.48412 Vmware_at:16:3a                                     | replies conta                                        | aining the       | e fraudulent IP/MAC pairs          | 5.               |          |
| 5                                                                                                 | 00                                                                                                | 6575.48353 Vmware_at:16:3a L                                   |                                                      |                  |                                    |                  |          |
| 5                                                                                                 | 01                                                                                                | 6575.48367.Vmware_at:16:3a                                     | vmware_at:63:00                                      | ARP              | 42 10.76.5.1 15 at 00:50:56:at:16  | o:3a             | <u>×</u> |
| ⊞ Frame 381: 102 bytes on wire (816 bits), 102 bytes captured (816 bits) on interface 0           |                                                                                                   |                                                                |                                                      |                  | ~                                  |                  |          |
| 🗄 Etł                                                                                             | ⊞ Ethernet II, Src: Vmware_af:f2:c3 (00:50:56:af:f2:c3), Dst: Vmware_af:16:3a (00:50:56:af:16:3a) |                                                                |                                                      |                  |                                    |                  | 8        |
| 🗄 Internet Protocol Version 4, Src: 172.30.10.160 (172.30.10.160), Dst: 10.76.5.101 (10.76.5.101) |                                                                                                   |                                                                |                                                      |                  |                                    | 9                |          |
| 표 Tra                                                                                             | ans                                                                                               | smission Control Protocol, Sr                                  | c Port: 21 (21), D                                   | st Port: 430     | 57 (43057), Seq: 1, Ack: 1, Len: 3 | 6                | ~        |
| 0 💆                                                                                               | Loca                                                                                              | al Area Connection: <live capture="" in="" progress=""></live> | Packets: 501 · Displayed: 5                          | 501 (100.0%)     |                                    | Profile: Default |          |

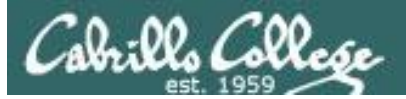

## CIS 76 MITM via ARP Poisoning

#### References

- Cain
   <u>http://www.oxid.it/cain.html</u>
- Cain & Abel

https://www.concise-courses.com/hacking-tools/packetsniffers/cain-abel/